# 在RV132W或RV134W路由器上配置網際網路協定第6版(IPv6)靜態路由

# 目標

Internet協定第6版(IPv6)是Internet協定(IP)的一個版本,旨在接替IPv4 IP編址方案。在IPv6模 式下,區域網(LAN)動態主機配置協定(DHCP)伺服器預設啟用。它從已配置地址池中分配使 用分配給LAN的IPv6字首的IPv6地址。另一方面,靜態路由是資料包到達特定主機或網路必須 採用的預定路徑。某些Internet服務提供商(ISP)需要使用靜態路由來構建路由表,而不是使用 動態路由協定。使用靜態路由的優點之一就是靜態路由不需要中央處理器(CPU)資源來與對等 路由器交換路由資訊。靜態路由也可用於到達不支援動態路由協定的對等路由器。

本文旨在展示如何在RV系列路由器上建立IPv6靜態路由。

# 適用裝置

- RV132W
- RV134W

### 軟體版本

- 1.0.0.17 RV132W
- 1.0.0.24 RV134W

# 配置IPv6靜態路由

步驟1.登入到基於Web的實用程式,然後選擇Networking > IPv6 > IPv6 Static Routing。

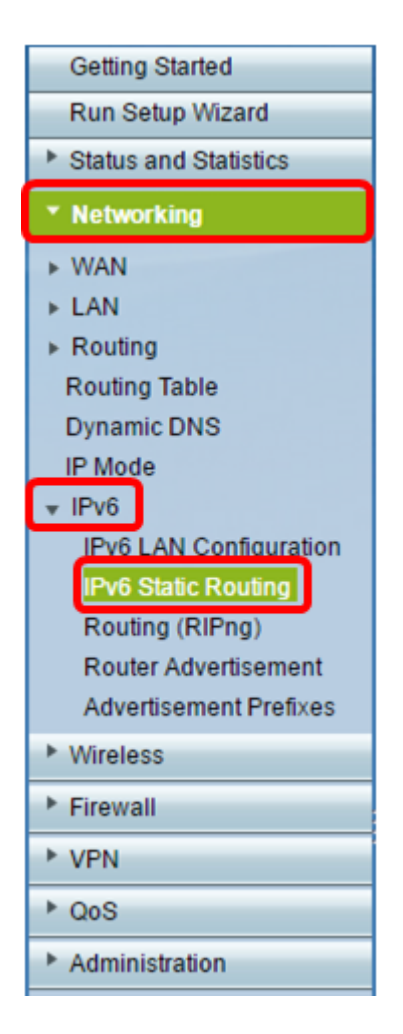

步驟2.在IPv6靜態路由表中,按一下Add Row。

| IPv6 S  | tatic Routing      |             |               |         |
|---------|--------------------|-------------|---------------|---------|
| IPv6 St | atic Route Table   |             |               |         |
|         | Name               | Destination | Prefix Length | Gateway |
|         | No data to display |             |               |         |
| Add F   | Row Edit           | Delete      |               |         |
| Save    | Cancel             | ]           |               |         |

步驟3.在名稱欄位中輸入路由的名稱。

附註:在本示例中,名稱為Server1。

| IPv6 Static Routing<br>You must save before you can edit or delete. |                          |               |  |  |  |  |
|---------------------------------------------------------------------|--------------------------|---------------|--|--|--|--|
| IPv6 Static Route Tal                                               | IPv6 Static Route Table  |               |  |  |  |  |
| Name                                                                | Destination              | Prefix Length |  |  |  |  |
| Server1                                                             | FEC0:0000:0000:0000:0002 | 64            |  |  |  |  |
| Add Row Edit Delete                                                 |                          |               |  |  |  |  |
| Save Cancel                                                         |                          |               |  |  |  |  |

步驟4.輸入路由的目標主機或網路的IPv6地址。

附註:在本示例中,IPv6地址是FEC0:0000:0000:00002。

| IPv6 Static Routing                          |                          |               |  |  |  |
|----------------------------------------------|--------------------------|---------------|--|--|--|
| You must save before you can edit or delete. |                          |               |  |  |  |
| IPv6 Static Route Table                      |                          |               |  |  |  |
| Name                                         | Destination              | Prefix Length |  |  |  |
| Server1                                      | FEC0:0000:0000:0000:0002 | 64            |  |  |  |
| Add Row Edit Delete                          |                          |               |  |  |  |
| Save Cancel                                  |                          |               |  |  |  |

步驟5.在「*Prefix Length*」欄位中輸入首碼值(以位為單位)。這是IPv6地址中定義目標子網的字首位數。在此示例中,輸入64。

| IPv6 Static Routing                          |                         |               |  |  |  |  |
|----------------------------------------------|-------------------------|---------------|--|--|--|--|
| You must save before you can edit or delete. |                         |               |  |  |  |  |
| IPv6 Static Route Ta                         | IPv6 Static Route Table |               |  |  |  |  |
| Name                                         | Destination             | Prefix Length |  |  |  |  |
| Server1                                      | FEC0:0000:0000:00002    | 64            |  |  |  |  |
| Add Row Edit Delete                          |                         |               |  |  |  |  |
| Save Cancel                                  |                         |               |  |  |  |  |

步驟6.輸入可到達目的主機或網路的網關的IPv6地址。

附註:在本示例中,網關地址是FEC0:0000:0000:0000:0001。

| Gateway              | Interface |   |   | Metric | Active |  |
|----------------------|-----------|---|---|--------|--------|--|
| FEC0:0000:0000:00001 | VLAN1     | ۲ | 3 |        |        |  |
|                      |           |   |   |        |        |  |

步驟7.從下拉選單中選擇路由的介面。選項包括:

- LAN LAN介面是路由的送出介面。
- •WAN WAN介面是路由的送出介面。
- DSL WAN DSL-WAN介面是路由的送出介面。

**附註:**列舉的選項是預設設定。但是,本文中使用的路由器介面已更改。在本範例中,選擇 VLAN 1。

步驟8.在*Metric*欄位中輸入路由的優先順序。選擇介於2和15之間的值。如果存在多條到達同 一目標的路由,則使用度量最低的路由。

附註:在此示例中,度量為3。

| Gateway              | Interface |   | Metric | Active |  |
|----------------------|-----------|---|--------|--------|--|
| FEC0:0000:0000:00001 | VLAN1     | T | 3      |        |  |
|                      |           |   |        |        |  |

步驟9.選中Active覈取方塊以啟用工藝路線。當路由被新增為非活動狀態時,它會在路由表中 列出,但裝置不會使用它。如果新增工藝路線時該工藝路線不可用,則輸入非活動工藝路線很 有用。當網路可用時,便可啟用路由。

| Gateway              | Interface | Metric | Active     |
|----------------------|-----------|--------|------------|
| FEC0:0000:0000:00001 | VLAN1 🔻   | 3      | $\bigcirc$ |

#### 步驟10.按一下「Save」。

| IPv6 Static Routing<br>You must save before you can edit or delete. |                      |               |  |  |  |
|---------------------------------------------------------------------|----------------------|---------------|--|--|--|
| IPv6 Static Route Table                                             |                      |               |  |  |  |
| Name                                                                | Destination          | Prefix Length |  |  |  |
| Server1                                                             | FEC0:0000:0000:00002 | 64            |  |  |  |
| Add Row Edit Delete                                                 |                      |               |  |  |  |
| Save                                                                | Cancel               |               |  |  |  |

您現在應該已經在RV132W或RV134W路由器上成功配置了IPv6靜態路由。